| MODBUS<br>Communications for<br>the DF868 | Your Model DF868 hardware and software have been modified to<br>provide MODBUS communications. The MODBUS option card<br>(703-1358) provides an RS485 interface with a host system, while the<br>main circuit board continues to support RS232 communications for<br>use with a PC running Panametrics' IDM software. |                                                                                                    |  |
|-------------------------------------------|----------------------------------------------------------------------------------------------------|----------------------------------------------------------------------------------------------------|--|
|                                           | To properly set up the instrument<br>standard DF868 flowmeter <i>User</i> ?<br>how to install the MODBUS opti-<br>modified DF868 to access this sp                                                                                                    | , use this addendum along with the s <i>Manual</i> . This document shows on card and how to program the ecial feature.                                                                                                    |  |
| Installing the MODBUS<br>Option Card      | <b>IMPORTANT:</b> The installation is supersedes the in User's Manual.                                                                                                    | nformation presented here<br>formation in the standard DF868                                                                                                    |  |
|                                           | The modified DF868 uses the RS<br>communications. This standard a<br>receivers) on one multidrop netw<br>(1,200 m). To connect the instrum<br>Panametrics recommends using a<br>cable with a characteristic impeda-<br>termination at each end of the con-                                                            | 485 standard for MODBUS<br>llows up to 32 nodes (drivers and<br>ork, at distances up to 4,000 ft<br>nent(s) to the host system,<br>24-gauge (24 AWG) twisted-pair<br>ance of 120 ohms and a 120-ohm<br>nmunications line. |  |
|                                           | The MODBUS option card must l<br>of the DF868. On the option card<br>negative connection and pin 2 is t<br>connection. To link the DF868 to<br>wires of the twisted-pair cable fro<br>corresponding terminals at the co                                                                                               | be plugged into either slot 5 or slot 6<br>, pin 1 is the [TMT-] inverting or<br>he [TMT+] non-inverting or positive<br>the control system, connect the two<br>om these terminals to the<br>ntrol system.                 |  |
|                                           | <b>Note:</b> If two MODBUS option co<br>the card in slot 5 is activa                                                                                                    | urds are installed in the DF868, only<br>ted.                                                                                                    |  |
| Setting Up MODBUS<br>Communications       | To set up MODBUS communications, enter the <i>User Program</i> as described in your <i>User's Manual</i> . Then, refer to the <i>Menu Map</i> in Figure 1 on page 7 and complete the following steps:                                                                                                    |                                                                                                    |  |
|                                           | <b>Note:</b> Any time the following settings are changed, the DF868 must be rebooted to load the new settings into the option card.                                                                                                    |                                                                                                    |  |
|                                           | PROGRAM Start >                                                                                                    | Press the $[\rightarrow]$ key and then the [F3] key to select the <i>COMM</i> submenu. (On a two-channel DF868, pressing the $[\rightarrow]$ key and the [F3] key accesses the <i>GLOBL</i>                               |  |

ACTIV SYSTM PIPE

I/O

status

menu. Then press [F4] to select

the COMM submenu.)

Setting Up MODBUS Communications (cont.) **IMPORTANT:** The serial port settings of the DF868 <u>must</u> match those of the MODBUS control system.

| COMM P                     | ROGRA | N     |  |
|----------------------------|-------|-------|--|
| PROGR                      | AM    |       |  |
| Comm p                     | ort   |       |  |
|                            |       |       |  |
| BAUD R                     | ATE   |       |  |
| current value appears here |       |       |  |
| 4800                       | 9600  | 19200 |  |

[This baud rate applies only to the RS232 serial port.] Press the  $[\rightarrow]$  until the desired RS232 baud rate appears on the option bar and press the appropriate [Fx] function key to select it.

The available RS232 baud rates are 300, 600, 1200, 2400, 4800, 9600, and 19200.

| COMM F                       | ROGRA | N     | >    |  |
|------------------------------|-------|-------|------|--|
| BAUD F                       | RATE  |       |      |  |
| current value appears here   |       |       |      |  |
|                              |       |       |      |  |
| UART bits                    |       |       |      |  |
| current setting appears here |       |       |      |  |
| 8,no                         | 8,odd | 8even | 7,no |  |

[The UART bits setting applies only to the RS232 serial port.] Press the  $[\rightarrow]$  until the desired RS232 UART bits setting appears on the option bar and then press the appropriate [Fx] function key to select it.

See Table 1 below for a description of the options available at the above prompt.

| Option Bar | # Data Bits | # Stop Bits | Parity |  |
|------------|-------------|-------------|--------|--|
| 8,no       | 8           | 0           | None   |  |
| 8,odd      | 8           | 0           | Odd    |  |
| 8even      | 8           | 0           | Even   |  |
| 7,odd      | 7           | 1           | Odd    |  |
| 7even      | 7           | 1           | Even   |  |

### Table 1: UART Bits Options

#### COMM PROGRAM

UART bits current setting appears here

Network I.D.? current number appears here [The Network ID number is used by the IDM software only.] Enter a Network ID number between 1 and 254 and then press [ENT]. The default ID number is 1.

**Note:** *If more than one meter is connected to a network, each meter must have a unique* Network I.D.

Setting Up MODBUS Communications (cont.)

#### COMM PROGRAM

Network I.D.? current number appears here

MODBUS BAUD RATE current value appears here 2400 4800 9600

COMM PROGRAM MODBUS BAUD RATE

current value appears here

MODBUS PARITY current setting appears here none odd even

current setting appears here

COMM PROGRAM

MODBUS PARITY

MODBUS STOP BITS current setting appears here MODBUS baud rate.

Press the appropriate [Fx]

[4800], or [9600] for the

function key to select [2400],

Press the appropriate [Fx] function key to select [NONE], [ODD], or [EVEN] for the MODBUS parity setting.

Press the appropriate [Fx] function key to select [1] or [2] for the MODBUS stop bits setting.

COMM PROGRAM MODBUS STOP BITS current setting appears here MODBUS Address?

current address appears here

Enter a MODBUS Address number between 1 and 247. Then, press [ENT].

Press [EXIT] until you return to RUN mode and the screen resumes the display of data measurements. Then reboot the meter to load the new settings into memory.

**MODBUS Register Map** To request specific parameters from the DF868 via the MODBUS, the control system must access the appropriate register number, as shown in Table 1 below. Only registers 1–84 are available with the DF868 for MODBUS communications. Registers 508–512 are used by the DF868 to store the MODBUS parameters.

**Note:** *If you request Ch2 or AVE data from a 1-Channel meter, the values will all be zero.* 

| MODBUS<br>Reg # | DPR Hex<br>Addr | Description                   | Units       | Scaling<br>(decimal places) | Size in Bytes      |
|-----------------|-----------------|-------------------------------|-------------|-----------------------------|--------------------|
| 1               |                 | <sup>1</sup> Clear Totalizers | none        |                             | 2 (16 bit signed)  |
| 2               |                 | CH1 Velocity                  | ft/s or m/s | 2                           | 4 (32 bit integer) |
| 4               |                 | CH1 Volumetric                | VOL_U       |                             | 4 (IEEE 32 bit)    |
| 6               |                 | CH1 +Totals                   | TOT_U       | Register 10                 | 4 (32 bit integer) |
| 8               |                 | CH1 -Totals                   | TOT_U       | Register 10                 | 4 (32 bit integer) |
| 10              |                 | CH1 #T Digits                 | none        | 0                           | 2 (16 bit integer) |
| 11              |                 | CH1 Totalizer Time            | sec         | 2                           | 4 (32 bit integer) |
| 13              |                 | <sup>2</sup> CH1 Error Value  | none        | 0                           | 2 (16 bit integer) |
| 14              |                 | CH 1 SSUP                     | none        | 1                           | 4 (32 bit integer) |
| 16              |                 | CH 1 SSDN                     | none        | 1                           | 4 (32 bit integer) |
| 18              |                 | CH 1 SNDSP                    | ft/s or m/s | 0                           | 4 (32 bit integer) |
| 20              |                 | CH 2 Velocity                 | ft/s or m/s | 2                           | 4 (32 bit integer) |
| 22              |                 | CH 2 Volumetric               | VOL_U       |                             | 4 (IEEE 32 bit)    |
| 24              |                 | CH 2 +Totals                  | TOT_U       | Register 28                 | 4 (32 bit integer) |
| 26              |                 | CH 2 -Totals                  | TOT_U       | Register 28                 | 4 (32 bit integer) |
| 28              |                 | CH2 # T Digits                | none        | 0                           | 2 (16 bit integer) |
| 29              |                 | CH2 Totalizer Time            | sec         | 2                           | 4 (32 bit integer) |
| 31              |                 | <sup>2</sup> CH2 Error Value  | none        | 0                           | 2 (16 bit integer) |
| 32              |                 | CH 2 SSUP                     | none        | 1                           | 4 (32 bit integer) |
| 34              |                 | CH 2 SSDN                     | none        | 1                           | 4 (32 bit integer) |
| 36              |                 | CH 2 SNDSP                    | ft/s or m/s | 0                           | 4 (32 bit integer) |
| 38              |                 | <sup>3</sup> AVG Velocity     | ft/s or m/s | 2                           | 4 (32 bit integer) |
| 40              |                 | <sup>3</sup> AVG Volumetric   | VOL_U       |                             | 4 (IEEE 32 bit)    |

## Table 1: Model DF868 MODBUS Registers

| MODBUS | DPR Hex | <b>D</b>                        |                | Scaling          | ,<br>              |
|--------|---------|---------------------------------|----------------|------------------|--------------------|
| Reg #  | Addr    | Description                     | Units          | (decimal places) | Size in Bytes      |
| 42     |         | <sup>3</sup> AVG+Totals         | TOT_U          | Register 46      | 4 (32 bit integer) |
| 44     |         | <sup>3</sup> AVG-Totals         | TOT_U          | Register 46      | 4 (32 bit integer) |
| 46     |         | AVG #T Digits                   | none           | 0                | 2 (16 bit integer) |
| 47     |         | <sup>3</sup> AVG Totalizer Time | sec            | 2                | 4 (32 bit integer) |
| 49     |         | <sup>4</sup> AVG Error Value    | none           | 0                | 2 (16 bit integer) |
| 50     |         | <sup>3</sup> AVG SSUP           | none           | 1                | 4 (32 bit integer) |
| 52     |         | <sup>3</sup> AVG SSDN           | none           | 1                | 4 (32 bit integer) |
| 54     |         | <sup>3</sup> AVG SNDSP          | ft/s or m/s    | 0                | 4 (32 bit integer) |
| 56     |         | CH 1 Power                      | Power_u        |                  | 4 (IEEE 32 bit)    |
| 58     |         | CH 1 +Energy                    | Energy_u       | Register 62      | 4 (32 bit integer) |
| 60     |         | CH 1 -Energy                    | Energy_u       | Register 62      | 4 (32 bit integer) |
| 62     |         | CH 1 # Energy Digits            | none           | 0                | 2 (16 bit integer) |
| 63     |         | CH 1 TempS                      | °F or °C       | 2                | 4 (32 bit integer) |
| 65     |         | CH 1 TempR                      | °F or °C       | 2                | 4 (32 bit integer) |
| 67     |         | CH 1 TS-TR                      | °F or °C       | 2                | 4 (32 bit integer) |
| 69     |         | CH 1 DELTH                      | Btu/lb or J/gm | 2                | 4 (32 bit integer) |
| 71     |         | CH 2 Power                      | Power_u        |                  | 4 (IEEE 32 bit)    |
| 73     |         | CH 2 +Energy                    | Energy_u       | Register 77      | 4 (32 bit integer) |
| 75     |         | CH 2 -Energy                    | Energy_u       | Register 77      | 4 (32 bit integer) |
| 77     |         | CH 2 # Energy Digits            | none           | 0                | 2 (16 bit integer) |
| 78     |         | CH 2 TempS                      | °F or °C       | 2                | 4 (32 bit integer) |
| 80     |         | CH 2 TempR                      | °F or °C       | 2                | 4 (32 bit integer) |
| 82     |         | CH 2 TS-TR                      | °F or °C       | 2                | 4 (32 bit integer) |
| 84     |         | CH 2 DELTH                      | Btu/lb or J/gm | 2                | 4 (32 bit integer) |
| 508    | 3F6     | <sup>5</sup> MODBUS baud rate   | none           | 0                | 2 (16 bit integer) |
| 509    | 3F8     | <sup>6</sup> MODBUS parity      | none           | 0                | 2 (16 bit integer) |
| 510    | 3FA     | <sup>7</sup> MODBUS stop bits   | none           | 0                | 2 (16 bit integer) |
| 511    | 3FC     | MODBUS meter addr               | none           | 0                | 2 (16 bit integer) |
| 512    | 3FE     | RESERVED                        | none           |                  |                    |

| Table 1: Model DF868 MODBUS | Registers | (cont.) |
|-----------------------------|-----------|---------|
|-----------------------------|-----------|---------|

# MODBUS Register Map N (cont.)

- **1. Clear Totalizers:** flag from the 8051 to clear totalizers in the 68332 memory.
- 2. Error Value: see table in DF868 manual for error codes
- 3. Average:

average of channel 1 and channel 2 if both channels out of error, channel 1 value if channel 2 is in error, channel 2 value if channel 1 is in error, <u>zero</u> if both channels in error.

- 4. Average Error Status:
  - 0 = both in error
  - 1 = chan 2 in error,
  - 2 =chan 1 in error,
  - 3 = both ok
- 5. MODBUS baud rate:

5 = 2400, 6 = 4800, 7 = 9600

6. MODBUS parity:

0 =none, 1 =odd, 2 =even

7. MODBUS stop bits:

1 = 1 stop bit, 2 = 2 stop bits

8. General:

Registers are written if corresponding functions are actuated by the user. Registers for unactuated functions are initialized to zero at startup.

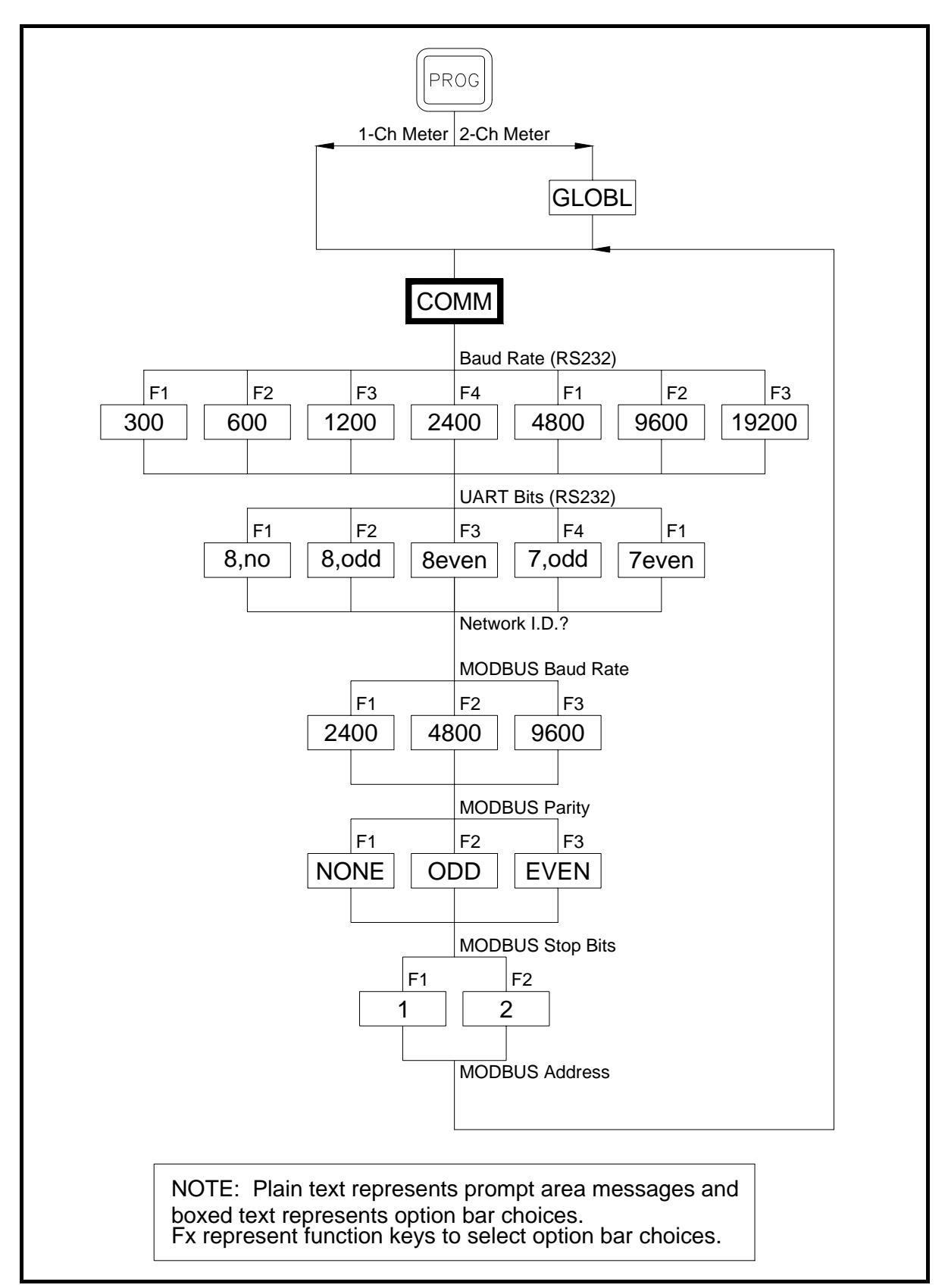

Figure 1: MODBUS Menu Map